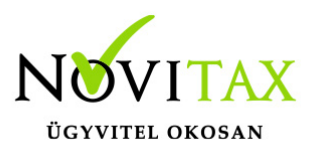

# Unas webáruház és IPTAX vagy RAXLA számlázó modul kapcsolat

Az Unas Webáruház API felületén keresztül a Novitax RAXLA vagy IPTAX programját is össze lehet kötni, annak ellenére, hogy az Unas erre vonatkozó felületén ez nem jelenik meg. Az API felület csak Prémium és VIP csomagok előfizetésével vehető igénybe!

Felhasználónév alapú azonosítás beállítása az Unas websop felületen

Lépjen be az Unas adminisztrációs felületére (), majd a *Beállítások* menü *Külső kapcsolatok* almenü API kapcsolat parancsára kattintva két lehetőség (fül) közül választhat: API kulcs alapú azonosítás és Felhasználónév alapú azonosítás. Mivel a Novitax RAXLA / IPTAX jelenleg csak az utóbbit támogatja, kattintson át a Felhasználónév alapú azonosítás fülre, engedélyezze:

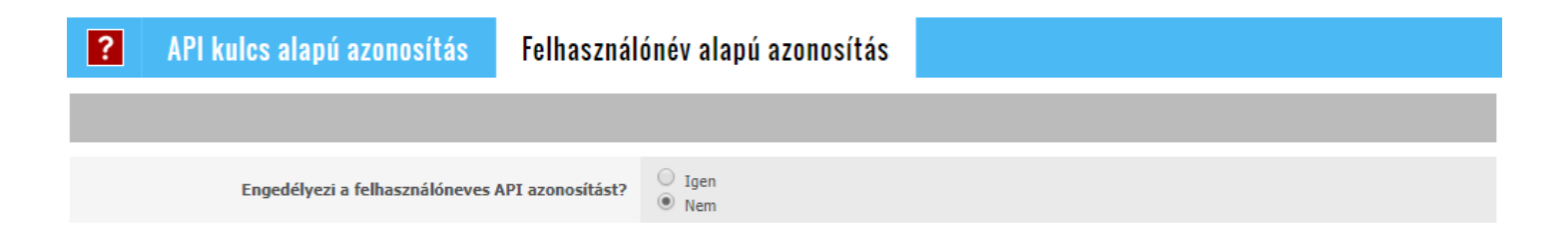

Ennek hatására megjelennek az API kapcsolathoz szükséges adatok:

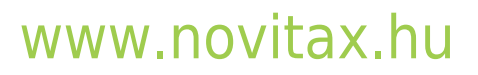

1105 Budapest, Gitár utca 4. | Tel.: (+36 1) 263-2363 | E-mail: novitax@novitax.hu

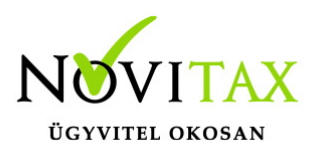

| ? | API kulcs alapú azonosítás        | Felhasználór   | név alapú azonosítás                  |  |
|---|-----------------------------------|----------------|---------------------------------------|--|
|   |                                   |                |                                       |  |
|   | Engedélyezi a felhasználóneves AP | I azonosítást? | <ul> <li>Igen</li> <li>Nem</li> </ul> |  |
|   |                                   | Username       |                                       |  |
|   | F                                 | PasswordCrypt  |                                       |  |
|   |                                   | ShopId         |                                       |  |
|   |                                   | AuthCode       |                                       |  |

Unas webshop kapcsolat beállítása a számlázó modulban

Ezeket az adatokat kell megadni a Novitax RAXLA vagy IPTAX programjában, a *Beállítások / Alapbeállítások / Minden beállítás…* menüpontban a *Webshop beállítások* fülön, azon belül az Unas webshop fülön:

| Unas mezőnév  | Novitax mezőnév |
|---------------|-----------------|
| Username      | Felhasználónév  |
| PasswordCrypt | Kódolt jelszó   |
| ShopId        | Boltazonosító   |
| AuthCode      | Ellenörző kód   |

# www.novitax.hu

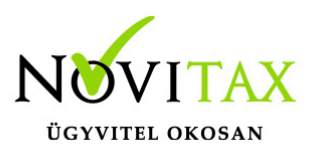

| Alapbeállítások                |                                                                                                    |                           | ×             |
|--------------------------------|----------------------------------------------------------------------------------------------------|---------------------------|---------------|
| Bank, pénztár Készletnyilvánta | tás Szállítólevél Pénztárgép, Vonalkód-olvasó Rendelés-nyilvántartás Fejlesztés Feladás Egyéb beállí | tások Webshop beállítások | Adatbázis 🖣 🕨 |
| Unas webshop Novitax websh     | op plugin Webalapú (HTTP) számlakészítés kiszolgáló                                                  |                           |               |
| Bejelentkezés                  |                                                                                                    |                           |               |
| Felhasználónév                 |                                                                                                    |                           |               |
| Kódolt jelszó                  |                                                                                                    |                           |               |
| Boltazonosító                  |                                                                                                    |                           |               |
| Ellenörző kód                  |                                                                                                    |                           |               |
| Formátum azonosító             |                                                                                                    |                           |               |
| Egyedi kód                     |                                                                                                    |                           |               |
|                                |                                                                                                    |                           |               |
|                                |                                                                                                    |                           |               |
|                                |                                                                                                    |                           |               |
|                                |                                                                                                    |                           |               |
|                                |                                                                                                    |                           |               |
|                                |                                                                                                    |                           |               |
|                                |                                                                                                    |                           |               |
|                                |                                                                                                    |                           |               |
|                                |                                                                                                    |                           |               |
|                                |                                                                                                    |                           |               |
|                                |                                                                                                    |                           |               |
|                                |                                                                                                    |                           |               |
|                                |                                                                                                    |                           |               |
|                                |                                                                                                    |                           |               |
|                                |                                                                                                    |                           |               |
| Alapértelmezések visszaállíta  | sa 🖉                                                                                                 | ✓ ОК                      | 🗙 Mégsem      |
| Beállítások / Al               | apbeállítások / Minden beállítás Webshop beállítások                                                 |                           |               |

*Beállítások / Alapbeállítások / Egyéb beállítások...* menüpontban pedig alul be kell írni a internetes api elérését mindhárom mezőbe:

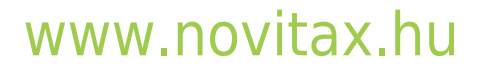

1105 Budapest, Gitár utca 4. | Tel.: (+36 1) 263-2363 | E-mail: novitax@novitax.hu

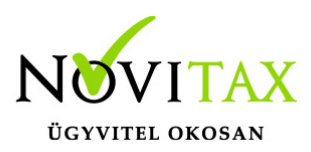

| Alaphailthisek                                                                                                    |                                                                                                    | ×                                                                                  |  |  |  |  |
|----------------------------------------------------------------------------------------------------|----------------------------------------------------------------------------------------------------|------------------------------------------------------------------------------------|--|--|--|--|
| Egyéb beállítások                                                                                                    |                                                                                                    |                                                                                    |  |  |  |  |
| Listák dátuma<br>* Aktuális<br>• Fix dátum<br>• Nincs<br>Mennyiség tizedeseinek száma a listákon:<br>•                                                                                                    | Ügynök / Területi képviselő<br>Magyar Ügynök<br>Angol Agent<br>Német Agent                                                                                                    | EDI számla-másolat exportálása<br>® Synergon XML<br>O Maxonis XML<br>O Maxonis CSV |  |  |  |  |
| Menüpontok működését leíró szövegek bekapcsolva     Beállitások működését leíró szövegek bekapcsolva     Attekintő ablakok beállitás-mentésének tiltása     Attekintő ablakok (cikk) pozició-mentésének tiltása     Egyszerű cikk-rögzitő használata     Egyszerű kiegyenítés használata     Egyszerű számla-rögzitő használata     Cikk áttekintő ablakban hosszú nevek megjelenítése     Kimutatások nyomtatása sorok csikozása nélkül | Tétel csoport megnevezése       1.     Tétel csoport       1.     Tízedes-elválasztó a listákon       * pont     O vessző       Ezres elválasztó a listákon       * vessző     O szóköz       O pont     O semmi |                                                                                    |  |  |  |  |
| Alamistalmaasitt elikinausk (mindan (i elik kitaborázakor kitöbére                                                                                                    | Kimutatás nyomtató: (Windows alapértelmezett) ~                                                                                                    |                                                                                    |  |  |  |  |
| Cikknév 2 (100) Cikknév 3 (100) FIGYELEM: A rövid cikknévben a hosszú szövegek a 40. karakter                                                                                                    | után vágásra kerülnek!                                                                                                    |                                                                                    |  |  |  |  |
| Internetes áruház kommunikációs beállítások (kérje szakemberein                                                                                                    | k segítségét!)                                                                                                    |                                                                                    |  |  |  |  |
| Internetcím: https://api.unas.eu/shop/                                                                                                    | Li Mantús                                                                                                    |                                                                                    |  |  |  |  |
| Szolgáltatásnév: https://api.unas.eu/shop/                                                                                                    |                                                                                                    |                                                                                    |  |  |  |  |
| Komm. port https://api.unas.eu/shop/                                                                                                    | 👌 Betöltés                                                                                                    |                                                                                    |  |  |  |  |
| Szükitett jogosultsági szintek használata Felszólító, egyenlegközlő ablakos boríték cím bekezdés: 400 🔅 pixel                                                                                                    |                                                                                                    |                                                                                    |  |  |  |  |
| ۵                                                                                                    |                                                                                                    | V OK X Mégsem                                                                      |  |  |  |  |

A cikkek azonosítását is meg kell adni a *Beállítások / Alapbeállítások / Webshop és CashBook* beállítások menüpontban Novitax webshop plugin lapon:

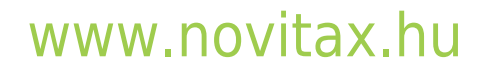

1105 Budapest, Gitár utca 4. | Tel.: (+36 1) 263-2363 | E-mail: novitax@novitax.hu

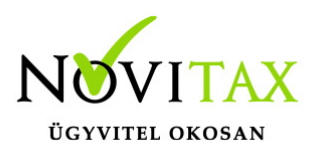

| Alapbeállítások                                                                                                    |                |   |                   |               | ×        |  |  |  |
|----------------------------------------------------------------------------------------------------|----------------|---|-------------------|---------------|----------|--|--|--|
| Webshop beállítások                                                                                                    |                |   |                   |               |          |  |  |  |
| Unas webshop Novitax webshop plugin Webalapú (HTTP) számlakészítés kiszolgáló CashBook Novitax Webshop API kapcsolatok |                |   |                   |               |          |  |  |  |
| Bejelentkezés                                                                                                    |                |   |                   |               |          |  |  |  |
| URL                                                                                                    |                |   |                   |               |          |  |  |  |
| API kulcs/Jelszó                                                                                                    |                |   | Kapcsolóda        | is tesztelése |          |  |  |  |
| Felhasználónév                                                                                                    |                |   |                   |               |          |  |  |  |
|                                                                                                    |                |   |                   |               |          |  |  |  |
|                                                                                                    |                |   |                   |               |          |  |  |  |
|                                                                                                    |                |   |                   |               |          |  |  |  |
|                                                                                                    |                |   |                   |               |          |  |  |  |
|                                                                                                    |                |   |                   |               |          |  |  |  |
|                                                                                                    |                |   |                   |               |          |  |  |  |
|                                                                                                    |                |   |                   |               |          |  |  |  |
|                                                                                                    |                |   |                   |               |          |  |  |  |
|                                                                                                    |                |   |                   |               |          |  |  |  |
|                                                                                                    |                |   |                   |               |          |  |  |  |
|                                                                                                    |                |   |                   |               |          |  |  |  |
|                                                                                                    |                |   |                   |               |          |  |  |  |
|                                                                                                    |                |   |                   |               |          |  |  |  |
| Cikkek azonosításána                                                                                                   | k módja        |   |                   |               |          |  |  |  |
| ○ Vonalkód                                                                                                    | Saját cikkszám | c | ) Idegen cikkszám |               |          |  |  |  |
|                                                                                                    |                |   |                   |               |          |  |  |  |
|                                                                                                    | ۵              |   |                   | 🗸 ОК          | 🗙 Mégsem |  |  |  |

Webáruház rendelések beolvasása és számlázása

Az adatok megadása után az IPTAX vagy RAXLA modulban a Számlák, bizonylatok / Webes számlakapcsolatok / Számlakészítés WebShop megrendelésből... menüpontban lehet kezdeményezni a megrendelések feldolgozását.

A sikeres számlázáshoz kapcsolódoan

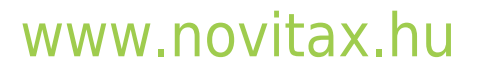